## アンインストール方法について

ここでは「ノートン 360 オンライン」および「ノートン インターネット セキュリティ オンライン」のア ンインストールにを「ノートン 360 オンライン」の画面でご説明します。

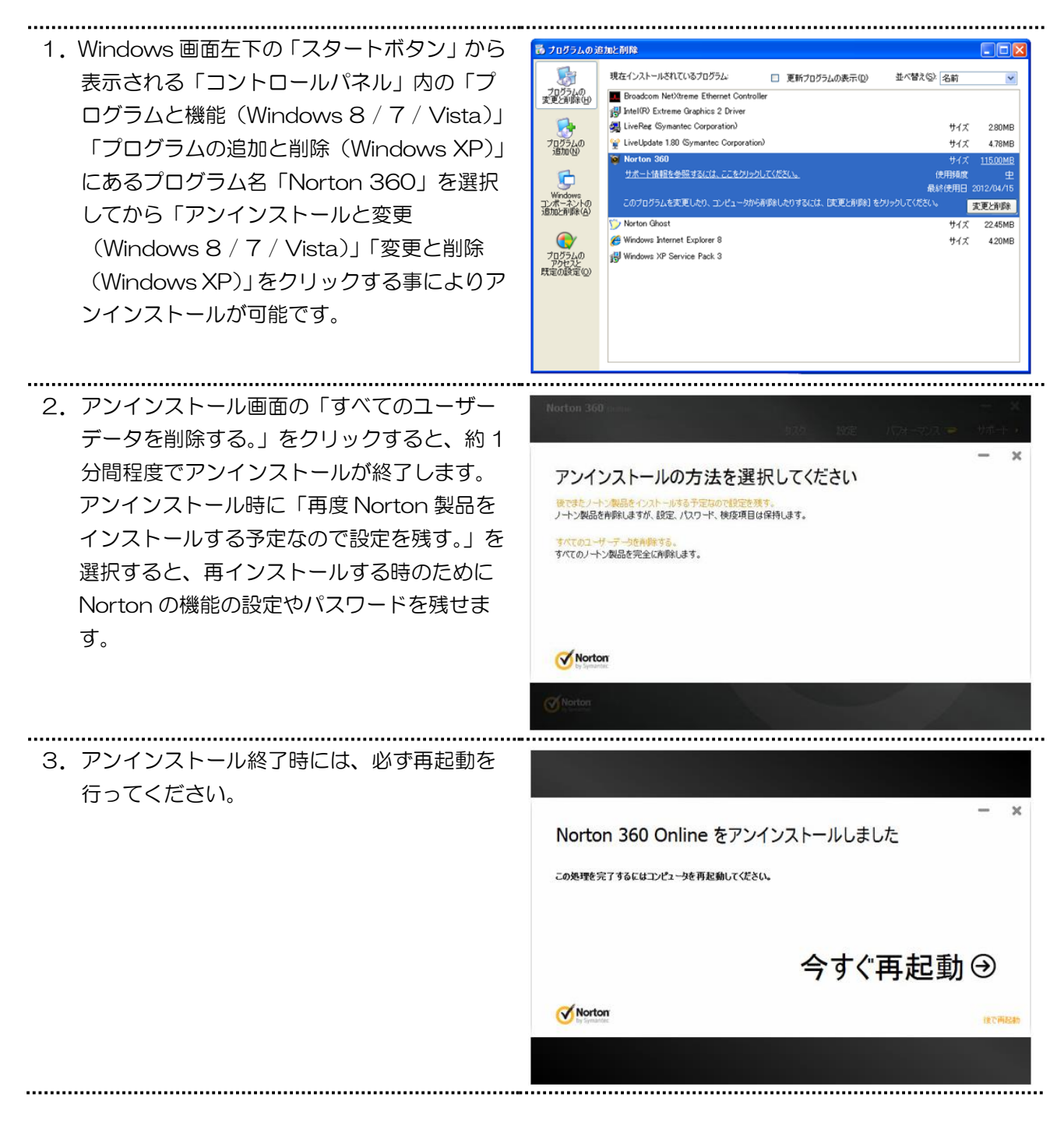

ここでは「ノートン 360 ※旧 ノートン モバイル セキュリティ」のアンインストールをご説明します。

| 1. ホーム画面の「設定」をタップして<br>「アプリと通知」をタップします。 | ネットワークとインターネット<br>Wi-Fi、モバイル、データ使用量、テザリング |
|-----------------------------------------|-------------------------------------------|
|                                         | 機器接続<br>Bluetooth、TV/スピーカー、NFC / おサイフケータ  |
|                                         | 外観<br>壁紙、ウィジェット、ショートカット                   |
|                                         | <b>アプリと通知</b><br>アプリの権限、標準アプリ             |
| 3. 表示されたアプリの一覧にある<br>「ノートン 360」をタップします。 | ← アプリ情報                                   |
|                                         | すべてのアプリ 🗸 🗸                               |
|                                         |                                           |
| 4.「アンインストール」をタップします。                    | <ul><li>← アプリ情報</li><li>Q</li></ul>       |
|                                         | <b>び</b> ノートン 360<br>インストール済み             |
|                                         | アンインストール 強制終了                             |
| 5.「OK」をタップします。                          | ← アプリ情報 ♀                                 |
|                                         | <b>グートン 360</b><br>インストール済み               |
|                                         | アンインストール 強制終了                             |
|                                         | 通知<br>ノートン 360<br>このアプリをアンインストールしますか?     |
|                                         | キャンセル OK                                  |

ここでは「ノートン インターネット セキュリティ Mac」のアンインストールをご説明します。

| 1. Finder を開き、[アプリケーション]から<br>[Symantec Solutions]フォルダを開きま<br>す。                                                               |                                                                                                    |
|----------------------------------------------------------------------------------------------------|----------------------------------------------------------------------------------------------------|
| 2.「Symantec Uninstaller」を開きます。                                                                                                 | ● ● ● ● ● ● ● ● ● ● ● ● ● ● ● ● ● ● ●                                                                                              |
| <ol> <li>「シマンテック製品のアンインストール」ウィンドウが表示されます。</li> <li>アンインストールするノートンアプリケーションの横のチェックボックスにチェックマークを付け、「アンインストール」をクリックします。</li> </ol> | シマンテック製品のアンインストール アンインストールしたい製品を選択してください:   別除 Na   Norton AntiVirus   Norton Identity   Norton Firewall   中止する アンインストール Symantec. |
| 4.「確認」ウインドウが表示されたら、「アンイ<br>ンストール」をクリックします。                                                                                     | 確認<br>このソフトウェアを削除していいですか?<br>次のシマンテック製コンポーネントのすべての設定が消去 されます。これは取り消しできません。<br>再起動が必要です<br>ト 削除されるソフトウェア<br>キャンセル アンインストール          |

| 5. 認証画面が表示されたら、Mac の管理者パス<br>ワードを入力し、[OK] をクリックします。                                                             | Symantec Uninstaller が変更を加えようとしています。これを許可するには、パスワードを入力してください。           名前:           パスワード           パスワード                      |
|----------------------------------------------------------------------------------------------------|----------------------------------------------------------------------------------------------------|
| <ol> <li>フォルダからサービスが削除され、削除した<br/>項目が「シマンテック製品のアンインストー<br/>ル」ウインドウで一覧表示されます。</li> <li>「閉じる」をクリックします。</li> </ol> | ● ● ● ● ● ● Symantec Solutions         ● ● ● ● ● ● ● ● ● ● ● ● ● ● ● ● ● ● ●                                                     |
| 7.「シマンテック製品のアンインストール」ウイ<br>ンドウが表示されるので、「再起動」をクリッ<br>クします。                                                       | <ul> <li>シマンテック製品のアンインストール</li> <li>コンピュータを再起動する必要があります</li> <li>アンインストールによるソフトウェアの削除を完了するに<br/>はコンピュータを再起動する必要があります。</li> </ul> |